# インターネットの文書を使って Word 文書を作成しょう

① Yahoo のボックスに 「田沼意次」 と入力し「検索ボタン」をクリック

| <ul> <li>ホームペー:</li> <li>Yahoo! BB&lt;</li> <li>きっず版</li> </ul> |      | *    |          | VAHOO!              | <b>W</b> | 17<br>10 10 10 10 |      |
|-----------------------------------------------------------------|------|------|----------|---------------------|----------|-------------------|------|
| アプリ版                                                            | トラベル | ヤフオク | ショッピング   | JAPAN               | プレミアム    | カード               | - Jb |
|                                                                 |      | ウェブ  | 画像 動画 知恵 | 袋 地図 リアルタイム 求人 一覧 🖃 |          |                   |      |
|                                                                 |      | 田沼   | 意次       |                     | Q 検索     |                   |      |

「牧之原市 | 牧之原市プロフィール | 田沼意次」 をクリック

牧之原市|牧之原市プロフィール|田沼意次

www.city.makinohara.shizuoka.jp > … > 牧之原市の偉人 - キャッシュ 田沼意次. 牧之原市にゆかりのある「田沼意次」についてご紹介します。田沼意次は、享保4年(1 719年)に江戸で生まれ、幼名を竜助と言いました。 16歳で徳川家重の小姓となり、側衆に栄達し て1万石を拝領し、宝暦8年(1758年)、遠州相良藩主となりました。

### ② 文字や写真をドアッグして選択する(難しい)

| 牧之原市プロフィール            | 田沼意次              | ζ                   |                                |                                                                           |                                                                                                    |
|-----------------------|-------------------|---------------------|--------------------------------|---------------------------------------------------------------------------|----------------------------------------------------------------------------------------------------|
| 副市長・教育長               | 牧之原市にり            | 0000                | - 田沼意次                         | 」についてご紹介します。                                                              |                                                                                                    |
| 牧之原市の概略               |                   | 4                   |                                |                                                                           | から右ヘドラッグを始                                                                                                    |
| 牧之原市の歴史               | 6                 | =)                  |                                | めて由                                                                       | 中あたりで下側にド                                                                                                    |
| <u>公共交通・アクセス</u>      |                   | 1                   |                                |                                                                           | 人のたりて「風に」                                                                                                    |
| 静岡まきのはらフィルムコミッシ<br>ヨン | 1                 |                     |                                | 7 7 7 7                                                                   | (表の下まで)                                                                                                    |
| 静岡牧之原茶                | 田沼意次は、<br>16歳で徳川3 | 享保4年(17<br>家重の小姓と   | 19年)に江<br>なり、 <mark>側</mark> 衆 | 戸で生まれ、幼名を <mark>■</mark> 助と言いました。<br>:に栄達して1万石を拝領し、宝暦8年(1758 <sup>4</sup> | 平)、遠州相良藩主となりました。                                                                                                    |
| 富士山静岡空港               | その後相良に            | :築城を命ぜ)<br>[こしく 啓備: | 5れ、10年<br>され 花明                | 後の明和5年(1768年 <mark>)</mark> 、大規模な相良城築城<br>川に長が空けられ、東海道に通ずる田辺街道            | 。<br>枕に取りかかりました。<br>かどが慈厳され、おはけ去永9年(1780年)に                                                                                                    |
|                       | 文久1年<br>文久3年      | 1861年<br>1863年      | 1                              | 9月 · 意尊若年書。<br>12月 · 相良藩水戸出兵費を領民より借                                       | Ⅰ □ □ < |
|                       | 明治1年              | 1868年               | 1                              | 9月意尊上総小文 7藩10,000石に移封。                                                    |                                                                                                    |
|                       |                   |                     |                                |                                                                           |                                                                                                    |
|                       |                   |                     |                                |                                                                           |                                                                                                    |

③ 選択した部分で「右クリック」 → 「コピー」 または (Ctrl+C)

# MicrosoftWord を起動する

④ 「貼り付け」をクリック または (Ctrl+V) 6ページの文書ができます

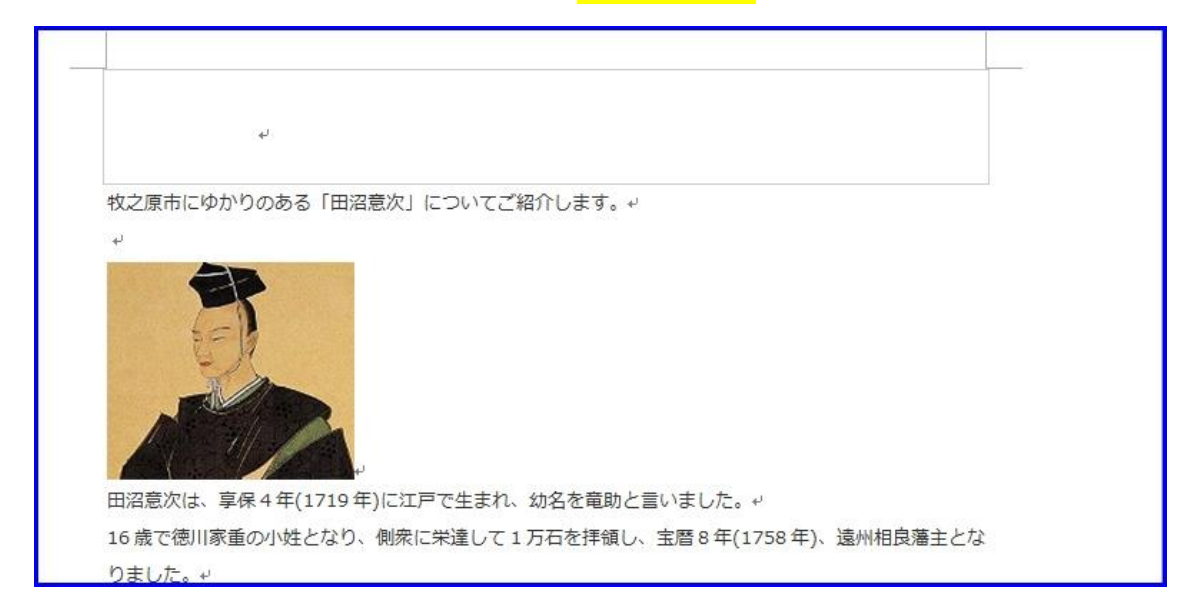

## ⑤ 「ホーム」→「選択」→「すべて選択」

| 幸幸 ☆- 处 よ<br>≟ 津-  <u>≫</u> -⊞-   | あア亜<br>→ 標準 | あア亜<br>J 行間詰め         | あア <b>亜</b><br>見出し 1 | あア引<br>見出し 2 | あつ見出 | P亜 <b>あア亜</b><br>は3 見出し4                 | · AA             | 品 検索 ▼<br>き。置換   |
|-----------------------------------|-------------|-----------------------|----------------------|--------------|------|------------------------------------------|------------------|------------------|
| 段落 5                              |             |                       |                      | スタイル         |      | すべて選択( <u>A</u> )                        | - ge ·           |                  |
| 161 1181 1201 1221 1241 1261<br>, | 1281 1301   | 1321 1341 1361<br>1 1 | 1381 1404            | 1421 1441 14 | 2    | オフジェクトの選択(Q)<br>類似した書式の文字<br>オブジェクトの選択と表 | 列を選択 (デー<br>示(P) | タなし)( <u>S</u> ) |

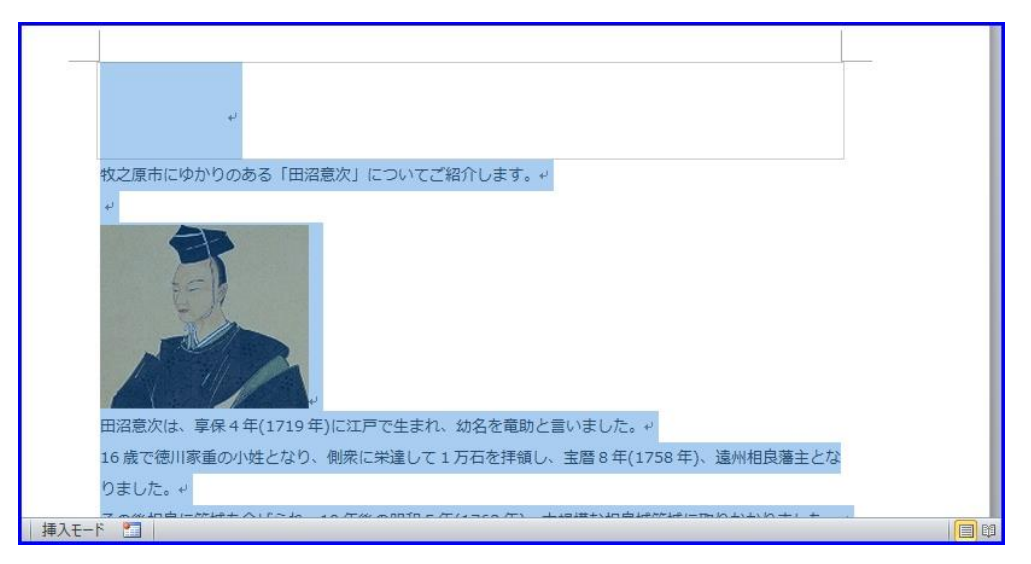

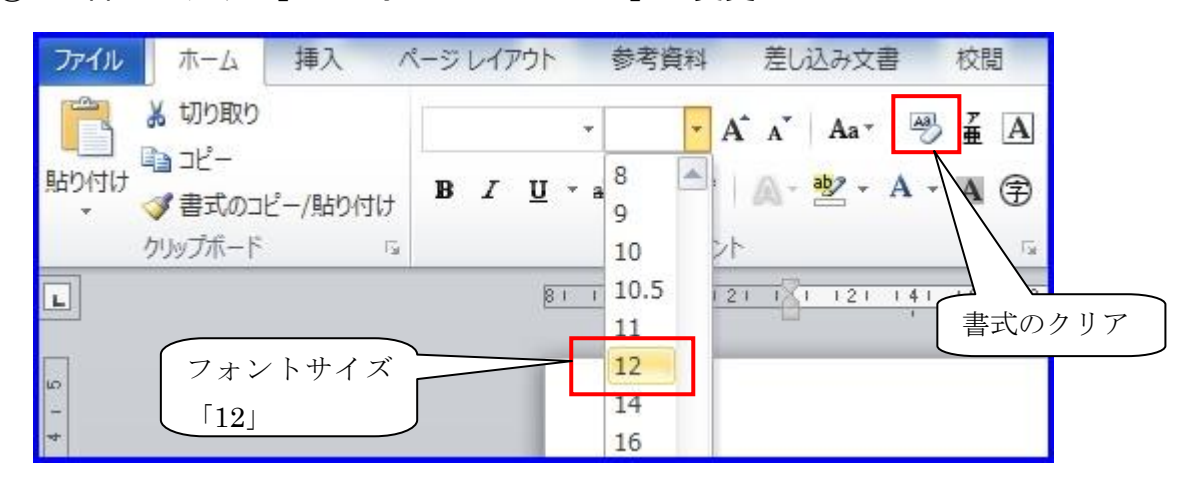

⑥ 「書式のクリア」とフォントサイズ「12」に変更

⑦ 表の右端が表示されていないので左端の列(年号)を削除します

| E E | 半の日本の!<br>日沼家 手譜 | 歴史に一時 <sup>,</sup> | 代を画した | ∈偉大な政治家でした。↩                             |                       |
|-----|------------------|--------------------|-------|------------------------------------------|-----------------------|
|     | 年号山              | 西暦+                | 年齢₽   | 年譜↩                                      | 参考事項↩                 |
|     | ÷                | φ                  | *     | で、<br>したい列の                              | 上端にマウスポ               |
|     | 元仁1年↩            | 1224 年~            | ę     | 初代重綱が佐野家 インタを合わせ<br>てる。<br>・<br>ら右クリックしま | て <b>↓</b> になった<br>ます |
|     | 慶長 20            | 1615 年~            | Ą     | 12 代吉次は、鉄砲の特技を感じつれ、礼                     |                       |

| 年号 | * | 切り取り( <u>工)</u><br>コピー( <u>C</u> )                          |                                      | 参考事項↔ |
|----|---|-------------------------------------------------------------|--------------------------------------|-------|
| ę  | 2 | いた。<br>貼り付けのオプション:                                          | D先祖は下野国安蘇郡田沼の住人<br>3の姓はその地名に由来している。↩ | ¢.    |
| 元仁 |   | 挿入( <u>I)</u><br>列の削除( <u>D</u> )                           | ■が佐野家から分かれて一家を立                      |       |
| 慶長 |   | 選択( <u>し</u> )<br>セルの結合( <u>M</u> )<br>行の高さを揃える( <u>N</u> ) | 次は、鉄砲の特技を認 クリック                      |       |

表の右側が広 くなります

#### 列が削除されるので表全体が表示されます

| の日本の<br>沼家年譜 | 歴 <mark>史に一</mark> 時 | F代を画した偉大な政治家でした。↩                          |       |          |
|--------------|----------------------|--------------------------------------------|-------|----------|
| 西暦₽          | 年齢↩                  | 年譜↩                                        | 参考事項↩ | ę        |
| ę            | ę                    | 田沼氏の先祖は下野国安蘇都田沼の住人<br>で、田沼の姓はその地名に由来している。+ | ¢.    | 42.<br>- |
| 1224 年+      | ą                    | 初代重綱が佐野家から分かれて一家を立<br>てる。↩                 | ¢,    | Q        |
| 1615 年-2     | ę                    | 12 代吉次は、鉄砲の特技を認められ、紀                       | ¢.    | ¢.       |

## ⑧余白を「狭い」に設定する

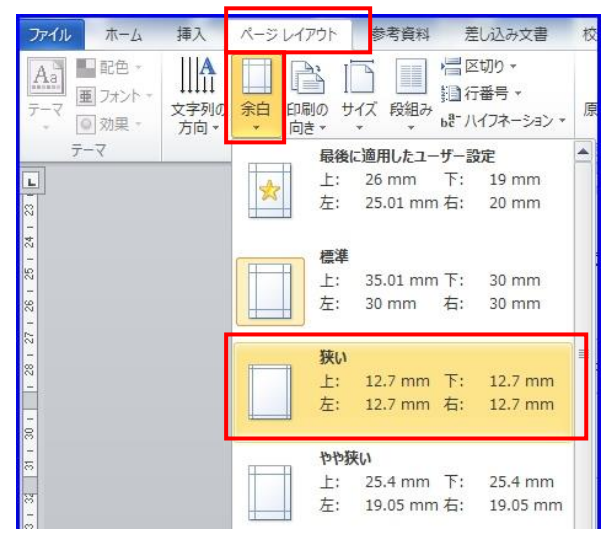

⑨ 表の右端を右へ伸ばします

| ・     田沼氏の先祖は下野国安蘇都田沼の住人<br>で、田沼の姓はその地名に由来している。・     ・       1224年・     ・     初代重綱が佐野家から分かれて一家を立<br>て、 | 西暦₽     | 年齢₽ | 年譜↩                                       | 参考事項↩ | ¢.    |
|----------------------------------------------------------------------------------------------------|---------|-----|-------------------------------------------|-------|-------|
| 1224年 初代重綱が佐野家から分かれて一家を立 右方向に                                                                          | e       | ę   | 田沼氏の先祖は下野国安蘇郡田沼の住人<br>で、田沼の姓はその地名に由来している。 | ę     | +  +▶ |
|                                                                                                    | 1224 年@ | ę   | 初代重綱が佐野家から分かれて一家を立<br>てる。 <i>↩</i>        | ą     | 右方向にト |

インターネット文書の利用(田沼意次)

| 西暦↩     | 年齡₽ | 年譜↔                                        | 参考事項↩ |  |
|---------|-----|--------------------------------------------|-------|--|
| þ       | ¢   | 田沼氏の先祖は下野国安蘇郡田沼の住人で、田沼の姓はそ<br>の地名に由来している。~ | ε,    |  |
| 1224 年~ | ą   | 初代重綱が佐野家から分かれて一家を立てる。↩                     | 4     |  |

表の幅が広がるので「ページ:6/x」から「ページ:5/x」に変わります

## 11) 画像の「文字列の折り返し」を「四角」にする

## まず、画像を選択(クリック)します

「図ツール」→「書式」→「文字列の折り返し」→「四角」

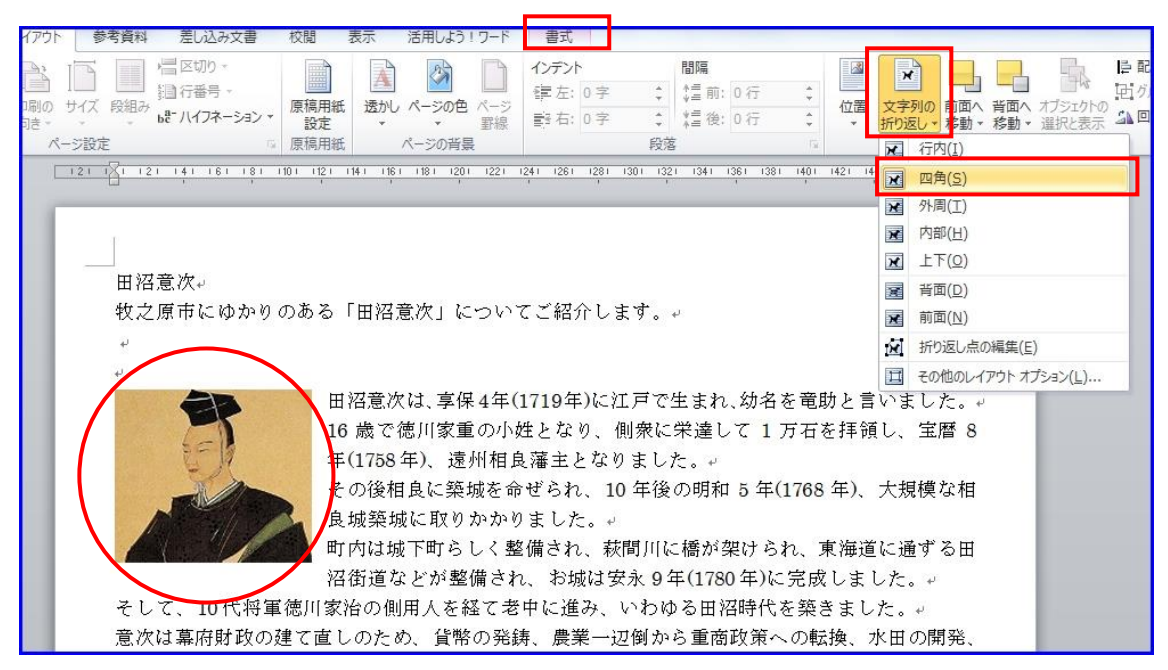

① 余分な行を削除して4ページ以内に収めましょう

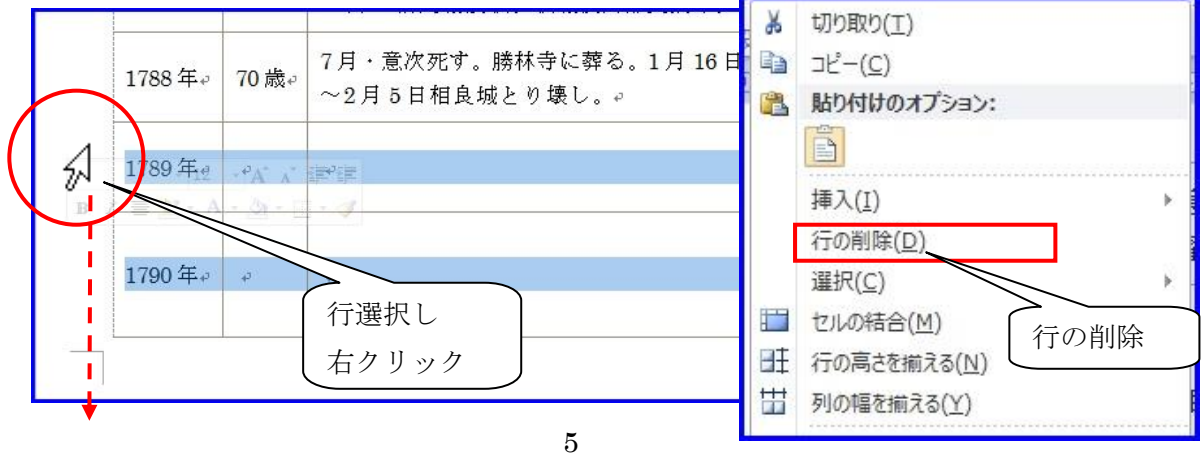

インターネット文書の利用(田沼意次)